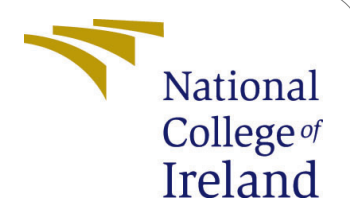

# Categorization of Fashion Clothes from WildImages using Object Detection andSegmentation based Models

MSc Research Project Data Analytics

## Rohan Indrajeet Jadhav Student ID: x20169043

School of Computing National College of Ireland

Supervisor: Dr. Paul Stynes, Dr. Pramod Pathak

#### National College of Ireland Project Submission Sheet School of Computing

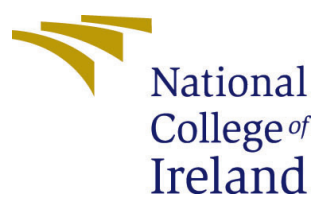

| Student Name:        | Rohan Indrajeet Jadhav                                      |
|----------------------|-------------------------------------------------------------|
| Student ID:          | x20169043                                                   |
| Programme:           | Data Analytics                                              |
| Year:                | 2021                                                        |
| Module:              | MSc Research Project                                        |
| Supervisor:          | Dr. Paul Stynes, Dr. Pramod Pathak                          |
| Submission Due Date: | 31/01/2022                                                  |
| Project Title:       | Categorization of Fashion Clothes from WildImages using Ob- |
|                      | ject Detection and Segmentation based Models                |
| Word Count:          | NA                                                          |
| Page Count:          | 12                                                          |

I hereby certify that the information contained in this (my submission) is information pertaining to research I conducted for this project. All information other than my own contribution will be fully referenced and listed in the relevant bibliography section at the rear of the project.

<u>ALL</u> internet material must be referenced in the bibliography section. Students are required to use the Referencing Standard specified in the report template. To use other author's written or electronic work is illegal (plagiarism) and may result in disciplinary action.

| Signature: |                   |
|------------|-------------------|
| Date:      | 31st January 2022 |

#### PLEASE READ THE FOLLOWING INSTRUCTIONS AND CHECKLIST:

| Attach a completed copy of this sheet to each project (including multiple copies).        |  |  |  |  |  |
|-------------------------------------------------------------------------------------------|--|--|--|--|--|
| Attach a Moodle submission receipt of the online project submission, to                   |  |  |  |  |  |
| each project (including multiple copies).                                                 |  |  |  |  |  |
| You must ensure that you retain a HARD COPY of the project, both for                      |  |  |  |  |  |
| your own reference and in case a project is lost or mislaid. It is not sufficient to keep |  |  |  |  |  |
| a copy on computer                                                                        |  |  |  |  |  |

Assignments that are submitted to the Programme Coordinator office must be placed into the assignment box located outside the office.

| Office Use Only                  |  |
|----------------------------------|--|
| Signature:                       |  |
|                                  |  |
| Date:                            |  |
| Penalty Applied (if applicable): |  |

## Categorization of Fashion Clothes from WildImages using Object Detection andSegmentation based Models

Rohan Indrajeet Jadhav x20169043

### 1 Introduction

The configuration manual shows all the requirements that are needed to replicate the work in other environment similar fashion. Below sections mainly includes, the azure cloud deployment, dataset configuration over cloud, and run the code.

## 2 System Specification

#### 2.1 Hardware Requirement

Minimum hardware requirement for running the azure cloud environment.

- CPU with operating frequency of 1 GHz minimum
- 64-bit operating system
- RAM: 4 GB minimum
- Disk space: 10 GB minimum

Figure 1 shows the device configuration from which the azure cloud setup is accessed.

### IdeaPad S540-15IML D

| Device name   | LAPTOP-LN0GUSPQ                                     |
|---------------|-----------------------------------------------------|
| Processor     | Intel(R) Core(TM) i5-10210U CPU @ 1.60GHz 2.11 GHz  |
| Installed RAM | 20.0 GB (19.8 GB usable)                            |
| Device ID     | 0B32945A-3B68-428A-A794-8C59A61A0B33                |
| Product ID    | 00327-35894-71662-AAOEM                             |
| System type   | 64-bit operating system, x64-based processor        |
| Pen and touch | No pen or touch input is available for this display |
|               |                                                     |

Figure 1: Device configuration used to access the Azure cloud

#### 2.2 Software Requirement

For software it requires only internet browser from one can access the cloud environment.

- Microsoft Edge (recommended: Chromium-based Edge)
- Google Chrome
- Apple Safari
- Internet Explorer 11

Figure 2 and 3 shows the versions and details of browser which are used for accessing the azure cloud setup.

| 📀 Google Chrome                                                         |            |
|-------------------------------------------------------------------------|------------|
| Chrome is up to date<br>Version 96.0.4664.110 (Official Build) (64-bit) |            |
| Get help with Chrome                                                    |            |
|                                                                         | <b>F</b> 7 |

Figure 2: Google Chrome information

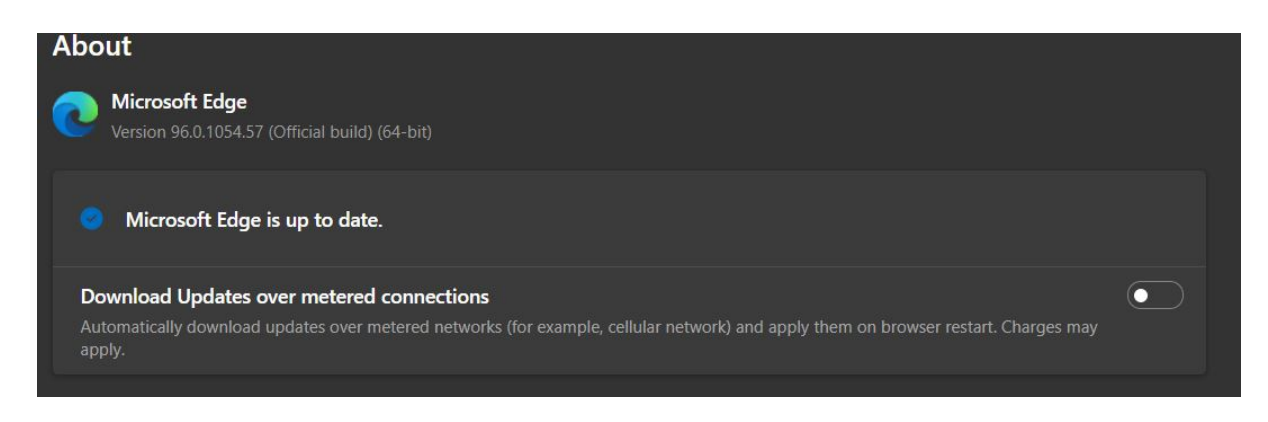

Figure 3: Microsoft Edge information

## 3 Azure Cloud Environment Setup

Once we satisfied with all the system configuration to access the cloud setup need to create the below services to train and run the models further.

#### 3.1 Setting up the Resource group

For working on cloud user need to have an resource group under which all the other services which are required can be created and access withing given network of resource group. Here workspace created is RJ-workspace shown in figuree 4

|                                                                                                    | 𝒫 Search resources, services, and docs (G+/)                                                                                                    | Þ                                                                                                    | <b>G</b>                                            | @ & | x20169043@student.nci 🖗    |
|----------------------------------------------------------------------------------------------------|----------------------------------------------------------------------------------------------------|----------------------------------------------------------------------------------------------------|-----------------------------------------------------|-----|----------------------------|
| Home ><br><b>RJ-workspace</b> *<br>Resource group                                                                                                    | <br>+ Greate ☷ Edit columns 🏾 Delete resource group 🖒 Refresh 🞍 Export to CSV 💖                                                                                                    | <b>Open query</b> $ $ $\emptyset$ Assign tags $\rightarrow$ M                                                | fove ∨ 🗊 Delete                                     |     |                            |
| C Overview  Activity log  Activity log  Access control (IAM)  Tags  Access control (IAM)  Tags  Access control (IAM)  C C C C C C C C C C C C C C C C C C | <ul> <li>▲ Essentials</li> <li>Subscription (Move): Azure for Students</li> <li>Subscription ID : dcd38634-9783-4eb0-bd3b e573db65d91a</li> <li>Tags (Edit) : Click here to add tags</li> </ul>                                                                                                    | Deployments : 3 Failed,5 Succee<br>Location : East US                                                        |                                                     |     |                            |
| <ul> <li>Events</li> <li>Settings</li> <li>Deployments</li> <li>Security</li> <li>Deficient</li> </ul>                                                    | Filter for any field     Type == all X     Location == all X     *\ndd filter       Showing 1 to 16 of 16 records.     Show hidden types O       Name ↑↓                                                                                                    | Туре ↑↓                                                                                                    | No grouping<br>Locatio                              |     | List view 🗸                |
| Policies Policies Policies Cost analysis Cost analysis Cost analysis                                                                                      | Image: The set of the set of the set | Data factory (V2)<br>Azure Databricks Service<br>Machine learning<br>Storage account<br>Application Insights | East US<br>East US<br>East US<br>East US<br>East US |     | ••• •<br>•••<br>•••<br>••• |
| Cost alerts (preview)     Budgets     Advisor recommendations                                                                                             | < Previous Page 1 v of 1 Next >                                                                                                    |                                                                                                    |                                                     |     |                            |

Figure 4: Creating Resource group

#### 3.2 Setting up the Blob storage

Blob storage setup is also required, there are two ways manually can create one service under on resource group RJ-workspace or while uploading the dataset it will automatically creates a file system on blob storage as shown in figure 5

| ≡ Microsoft Azure 🖉                                                      | Search resources, services, and docs (G+/) |                                | Σ 🖟 Ο                                         | 容 ⑦ 戸 x20169043@student.nci 🧖          |
|--------------------------------------------------------------------------|--------------------------------------------|--------------------------------|-----------------------------------------------|----------------------------------------|
| Home > Storage accounts > rohanworkspa                                   |                                            |                                |                                               |                                        |
| Storage accounts «<br>National College of Ireland (studentncirl.onmicros |                                            | 16624477   Storage browser     | (preview) 🖈 …                                 |                                        |
| + Create  🔯 Manage view 🗸 …                                              |                                            | 🔚 rohanworkspace6616624477 🛛 < | ក Upload 🕂 Add directory 💍 Refresh            |                                        |
| Filter for any field                                                     | Overview                                   | 🖈 Favorites                    | File shares > in code-391ff5ac-6576-460f-ba4c | 1-7e03433c68b6 🗲 🦳 Users 🗲 🧮 x20169043 |
| Name 1                                                                   | Activity log                               | > 🔅 Recently viewed            | Search files by prefix                        |                                        |
| 📕 dbstoragebvigdb6bljosu                                                 | 🔷 Tags                                     | Blob containers                | Showing all 23 items                          |                                        |
| 📃 rjdatastorage                                                          | Diagnose and solve problems                | ✓ ·■ File shares               | Nome                                          | Turne Cine                             |
| rjmlworkspace8724595385                                                  | 🧏 Access Control (IAM)                     | - code-391ff5ac-6576-4         | reame                                         | Type Size                              |
| rohanworkspace6616624477                                                 | 💕 Data migration                           | Queues                         |                                               | Directory                              |
| temp9401519572                                                           | 🗲 Events                                   | 🎫 Tables                       | .ipynb_aml_checkpoints                        | Directory                              |
|                                                                          | 🔝 Storage browser (preview)                |                                | .ipynb_checkpoints                            | Directory ····                         |
|                                                                          | Data storage                               |                                | coco_eval                                     | Directory ····                         |
|                                                                          | Containers                                 |                                | detectron2                                    | Directory                              |
|                                                                          | File shares                                |                                | output                                        | Directory ····                         |
|                                                                          | Queues                                     |                                | output_mask                                   | Directory                              |
|                                                                          | Tables                                     |                                | quickstart-azureml-in-10mins                  | Directory                              |
|                                                                          |                                            |                                | test                                          | Directory ····                         |
|                                                                          | Security + networking                      |                                | Train                                         | Directory                              |
|                                                                          | 🧟 Networking                               |                                | validation                                    | Directory                              |
| < Page 1 > of 1 >                                                        | Azure CDN                                  |                                | amlignore                                     | File 315 B ···· 🗸                      |
|                                                                          | 💡 Access keys 🚽                            |                                |                                               |                                        |

Figure 5: File system on blob storage

#### 3.3 Setting up Azure ML studio

The key part in all implementation is azure ML studio where actual studio in which development is done. This includes code, dataset, required cluster spin which is given below.

Figure 6 shows how to create the ML studio.

| E Microsoft Azure                                                                                     | h resources, services, and docs (G+/)                                                                                                    | Ł | Ģ | Q | ۲ | 0 | 87 | x20169043@student.nci |
|----------------------------------------------------------------------------------------------------|----------------------------------------------------------------------------------------------------|---|---|---|---|---|----|-----------------------|
| Home > Machine learning ><br>Machine learning «<br>National College of Ireland (studentncirt.onmicros | Machine learning<br>Create a machine learning workspace                                                                                                    |   |   |   |   |   |    |                       |
| 🕂 Create 🔘 Manage view 🗸 …                                                                            | Validation passed                                                                                                    |   |   |   |   |   |    |                       |
| Filter for any field<br>Name ↑↓                                                                       | Basics Networking Advanced Tags <b>Review + create</b>                                                                                                    |   |   |   |   |   |    |                       |
|                                                                                                    |                                                                                                    |   |   |   |   |   |    |                       |
|                                                                                                    | Bankot           Subscription         Azure for Students           Resource group         RJ-workspace           Region         Est US           Workspace name         demo           Storage account         (new) demok/8305988           Key vault         (new) demok/8305988           Application insights         (new demok/88301210           Container registry         Nove                                                                                                    |   |   |   |   |   |    |                       |
|                                                                                                    | Networking<br>Connectivity method Public endpoint (all networks)<br>Advanced                                                                                                    |   |   |   |   |   |    |                       |
| < Page 1 V of 1 >                                                                                     | Create Create Cr |   |   |   |   |   |    |                       |

Figure 6: Creating ML studio

Once the ML studio is created the figure 7 shows how to launch the studio.

|                                                                                           |                                                                                                    |                                                                                                    | N 16 0 🤅                               | 3 ⑦ 🔊 x20169043@student.nci 🛞                                                        |
|-------------------------------------------------------------------------------------------|----------------------------------------------------------------------------------------------------|----------------------------------------------------------------------------------------------------|----------------------------------------|--------------------------------------------------------------------------------------|
| Home ><br>RJ-ML-workspace<br>Machine learning                                             | v<br>≪ ⊭ Download config.json 📵 Delete                                                                                                    |                                                                                                    |                                        |                                                                                      |
| A Overview                                                                                | Essentials                                                                                                    |                                                                                                    |                                        |                                                                                      |
| Activity log  Access control (JAM)  Tags  Diagnose and solve problems  Fevents  Satisfare | Resource group : RJ-workspace<br>Location : East US<br>Subscription : Azure for Students<br>Subscription ID : dcd38634-9783-4eb0-bd3b-e\$73db65d91a<br>Storage : rjmlworkspace8724595385 | Studio web URL<br>Registry<br>Key Vault<br>Application Insight<br>MLflow tracking UF                                                   | : https://ml.azure.com/?tid=66<br>:    | db49c1-b172-4eea-8b31Fa7fd0a25b68c6wsi<br>.mc/mlflow/v1.0/subscriptions/dcd38634-978 |
|                                                                                           | Manage<br>Ute the<br>evaluate, and                                                                                                    | your machine learning life<br>Azare Machine Learning studio to build, tr<br>d deploy machine learning models. Learn f<br>Launch studio | rcycle<br>nnin,<br>more C <sup>1</sup> |                                                                                      |

Figure 7: Launching ML studio

Figure 8 shows the view of the ML studio how the notebook is listed along with dataset and other required functionalities such on left panel shows the deepfashion2 dataset which I have uploaded, the ipnyb file of Faster RCNN model which is already trained. Till now this guide helps in creating the studio where developer can develop the code but it requires the high configured GPU which is explained in next section that is 3.4.

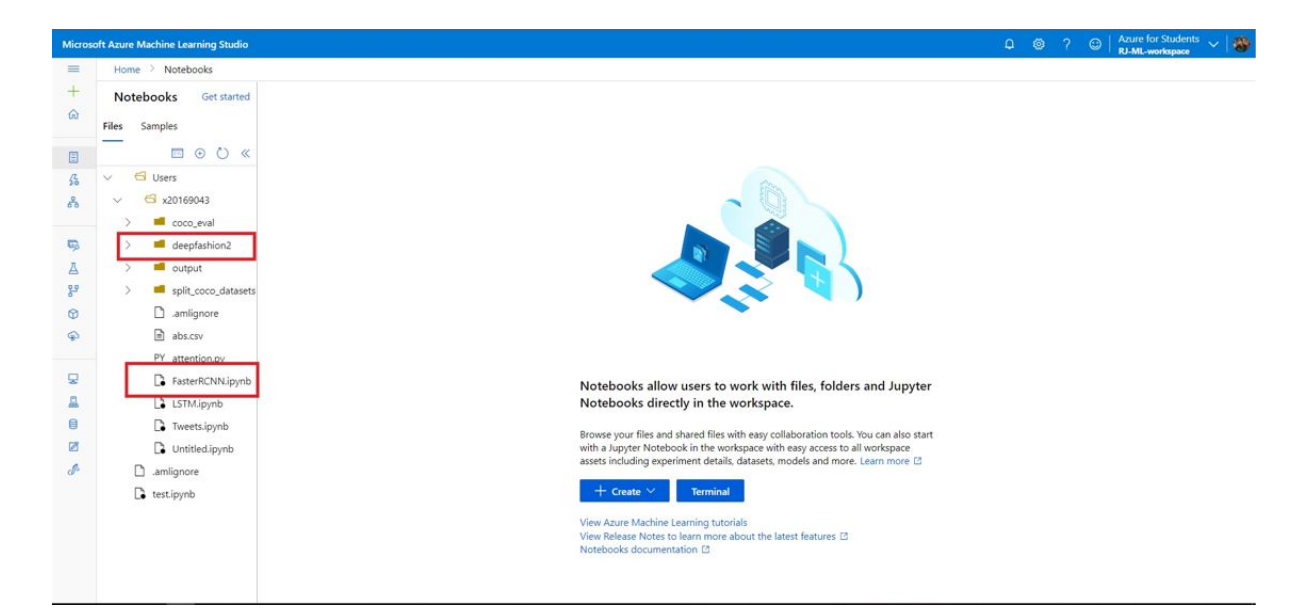

Figure 8: View of ML studio

#### 3.4 Spin GPU based Compute node

As all the environment is created now its time to create the compute node which is the most crucial part to run such high visualization tasks on GPU based cluster.

Figure 9 show how to create the GPU based cluster, basic requirement which is required to complete these tasks are:

- 2 core GPU
- 20 GB RAM
- 200 GB of disk space

In this case I have got the least is 2 core GPU, 20 RAM, 256 GB of disk space. This varies user to user.

## 4 Importing the deepfashion2 dataset

Deepfashion2 dataset is availed from authors of the dataset creator which they have given the access to google drive and password to unzip the dataset. As thi model building part is going to carry out on cloud need to upload the dataset to cloud environment. Figure 10 shows how to upload the folder of dataset to Azure ML studio. There is another to do this is uploading the zip file to cloud and then unzip it there using unix command, this will be a much easier way to upload.

The actual dataset deepfashion2 will get at location: https://github.com/switchablenorms/DeepFashion2

## 5 Locating and parsing the dataset location

Data directories are crucial element when it deals with multiple file access while building the model. In this case the key datasets are, annotation file and fashion images for each dataset that is train, test and validation.

|                  | Create compute instance |                                                                                                    |                                                                                                    |                                    |                                  |
|------------------|-------------------------|----------------------------------------------------------------------------------------------------|----------------------------------------------------------------------------------------------------|------------------------------------|----------------------------------|
| ompute           |                         |                                                                                                    |                                                                                                    |                                    |                                  |
| Compute instance |                         | Configure required settings                                                                                 |                                                                                                    |                                    |                                  |
|                  | Required Settings       | 201090431                                                                                                   |                                                                                                    |                                    |                                  |
|                  |                         | Location ①                                                                                                  |                                                                                                    |                                    |                                  |
|                  | Advanced Settings       | eastus                                                                                                    |                                                                                                    |                                    |                                  |
|                  |                         | Virtual machine tune                                                                                        |                                                                                                    |                                    |                                  |
|                  |                         |                                                                                                    |                                                                                                    |                                    |                                  |
|                  |                         | CPU O GPU                                                                                                   |                                                                                                    |                                    |                                  |
|                  |                         | Virtual machine size ①                                                                                      |                                                                                                    |                                    |                                  |
|                  |                         | Select from recommended options ( Select                                                                    | from all options                                                                                                    |                                    |                                  |
|                  |                         | (+ <sub>V</sub> Add filter)                                                                                 |                                                                                                    |                                    | Search by VM or GPU name         |
|                  |                         |                                                                                                    |                                                                                                    |                                    |                                  |
|                  |                         | Showing 26 VM sizes   Current selection: Standard_                                                          | NC6                                                                                                    |                                    | Total available quota: 6 cores 🕕 |
|                  |                         | Name 1                                                                                                    | GPU device Available quota ()                                                                                                    | Cost 🕕                             |                                  |
|                  |                         | Standard_NC6                                                                                                | 1 x NVIDIA Tesla K80 6 cores                                                                                                    | \$0.90/hr                          |                                  |
|                  |                         | 6 cores. 56G8 RAM. 380G8 storage                                                                            |                                                                                                    |                                    |                                  |
|                  |                         | Standard_NC6_Promo<br>6 cores, 56GB RAM, 380GB storage                                                      | 1 x NVIDIA Tesla K80 6 cores                                                                                                    | \$0.40/hr                          |                                  |
|                  |                         |                                                                                                    |                                                                                                    |                                    |                                  |
|                  |                         | Name T Standard, NC6 6 cores. 56G8 RAM, 380G8 storage Standard, NC6, Pormo 6 cores. 56G8 RAM, 380G8 storage | GPU device         Available quota ()           1 x NVIDIA Tesla K80         6 cores           1 x NVIDIA Tesla K80         6 cores | Cost (i)<br>\$0.90/hr<br>\$0.40/hr |                                  |

Figure 9: Creating GPU based compute node

| Micros | oft Azure Machine Learning Studio                                                                                                    |                                                                                                    |                                                                                 |                                        | <mark>0</mark> 0 | @ ?        | ٢ | Azure for Students  | ~   🛞  |
|--------|----------------------------------------------------------------------------------------------------|----------------------------------------------------------------------------------------------------|---------------------------------------------------------------------------------|----------------------------------------|------------------|------------|---|---------------------|--------|
| =      | Home > Notebooks                                                                                                    |                                                                                                    |                                                                                 |                                        |                  |            |   | - RJ-ML-Workspace   |        |
| +      | Notebooks Get started FasterRCNN.ipyr                                                                                                    | b ×                                                                                                    |                                                                                 |                                        |                  |            |   |                     |        |
| ŵ      | Files Samples 📃 🕨 🗆 🖒                                                                                                    |                                                                                                    | t in VS Code (pr • Compute:                                                     | No computes found $\qquad \qquad \lor$ |                  | <b>x</b> + | • | No kernel connected | $\sim$ |
| E      | → → → → → → → → → → → → → → → → → → →                                                                                                    | rently not connected to a compute. Switch to a running compute or                                                                                                    | create a new compute to run a cell.                                             |                                        |                  |            |   |                     |        |
| 4      | ✓                                                                                                    |                                                                                                    | Last saved a few se                                                             | conds ago                              |                  |            |   |                     |        |
| 8      | ✓                                                                                                    | Rohan Indraieet Jadhav                                                                                                    |                                                                                 |                                        |                  |            |   |                     | *      |
|        | >     Coco_eval     Create new file        G deepfashion2     Create new folder       >     test     Train     Upload files       >     train     Upload folder       >     output     Cocy folder path       >     output     Copy folder path       >     amlignore     7. Text time | 20169043@student.ncirl.ie<br>s:<br>nstallation<br>re dataset availability<br>e each JSON IIIe and reshinin image for annotaions<br>datase for training the Models<br>= Faster RCNN model<br>a the mode using COCO evaluator<br>e model<br>model<br>model | + Code +                                                                        | Markdown                               |                  |            |   |                     |        |
|        | Tweets.ipynb  Untitled.ipynb  [1]                                                                                                    | <pre>!pip3 install -U torch==1.5 torchvision==0.6 -f htt</pre>                                                                                                    | tps://download.pytorch.org/whl/o                                                | u101/torch_stable.html                 |                  |            |   |                     |        |
|        | amlignore     Looking i     Collectir     testipynb     Downloa     Collectir     Collectir     Collectir                                                                                                    | <pre>ilinks: <u>https://download.pytorch.org/whl/cu/01/torch-1</u> ; torch-1.5 iing <u>https://download.pytorch.org/whl/cu/01/torch-1                                     </u></pre>                                                                     | <u>ch_stable.html</u><br>. <u>5.0%28cu101-cp36-cp36m-linux_x8</u><br>ta 0:00:01 | <u>86 64.whl</u> (703.8 MB)            |                  |            |   |                     | *<br>• |

Figure 10: Uploading the deepfashion2

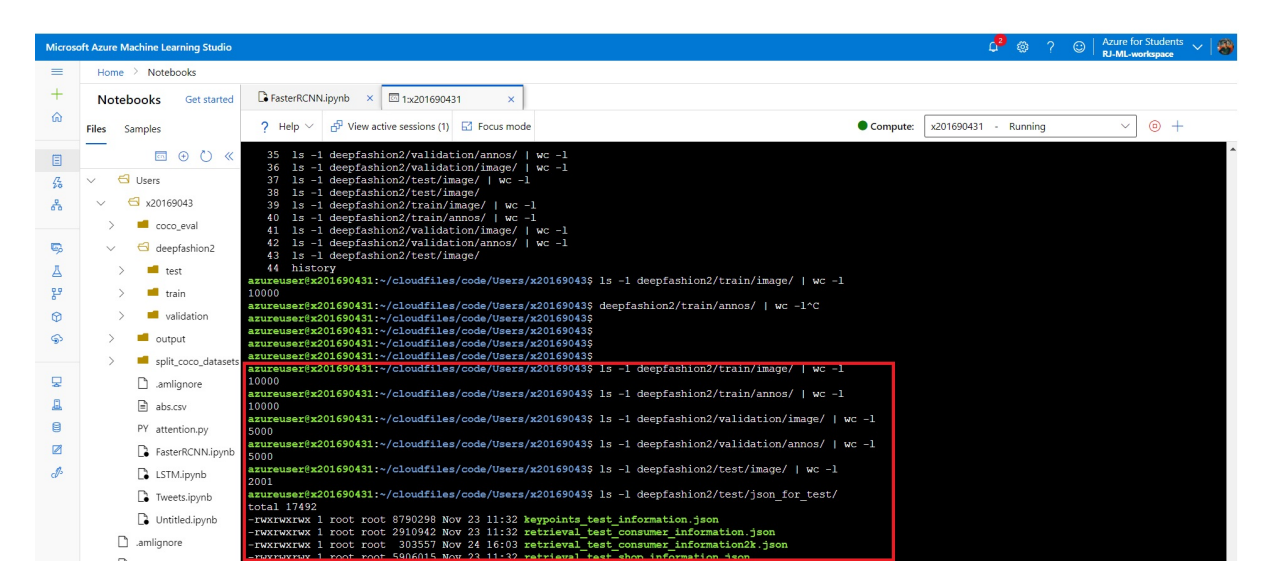

Figure 11: Directory structure on ML studio for dataset

The directory structure which I have followed is /root/deepfashion2 under will get the /train, /test and /validation dataset. For validation and train will get the /annos folder for annotation files in JSON format and /images for actual fashion images. Figure 11 shows the all paths which is captured from compute node terminal.

## 6 Run the code

Lastly one can run the code by uploading the ipnyb file to ML studio.Here I have ran in two different azure environment both of the models which Faster RCNN and Mask RCNN. All of the process will be same but only paths of dataset has to be changed.

Below paths represents the annotation and image file paths for train dataset

```
json_name = '/mnt/batch/tasks/shared/LS_root/mounts/clusters/
    x201690431/code/Users/x20169043/deepfashion2/train/annos/'
image_name = '/mnt/batch/tasks/shared/LS_root/mounts/clusters
    /x201690431/code/Users/x20169043/deepfashion2/train/image'
consolidated_json = '/mnt/batch/tasks/shared/LS_root/mounts/
    clusters/x201690431/code/Users/x2016904/deepfashion2/train
    /train.json'
```

In the same way the validation dataset would have file and data location such as:

```
json_name = '/mnt/batch/tasks/shared/LS_root/mounts/clusters/
    x201690431/code/Users/x20169043/deepfashion2/validation/
    annos/'
image_name = '/mnt/batch/tasks/shared/LS_root/mounts/clusters
    /x201690431/code/Users/x20169043/deepfashion2/validation/
    image/
consolidated_json_name = '/mnt/batch/tasks/shared/LS_root/
    mounts/clusters/x201690431/code/Users/x20169043/
```

```
deepfashion2/validation/validation.json '
```

The locations for test would be a bit different as it will not require annotation for all the fashion images of test data. This will be used for testing and evaluating the results. Below dataset registration needed to change when one trying to replicate the work.

```
import os
import numpy as np
import json
from detectron2.data.datasets import register_coco_instances
register_coco_instances("deep_fashion_train", {},
→ e/Users/x20169043/deepfashion2/train/train.json",
"/mnt/batch/tasks/shared/LS_root/mounts/clusters/x201690431/cod
→ e/Users/x20169043/deepfashion2/train/image/")
register_coco_instances("deep_fashion_valid", {},
→ e/Users/x20169043/deepfashion2/validation/validation.json",
"/mnt/batch/tasks/shared/LS_root/mounts/clusters/x201690431/cod
→ e/Users/x20169043/deepfashion2/validation/image/")
register_coco_instances("deep_fashion_test", {},
   "/mnt/batch/tasks/shared/LS_root/mounts/clusters/x201690431/cod
\hookrightarrow
\rightarrow e/Users/x20169043/d
→ eepfashion2/test/json_for_test/retrieval_test_consumer_information.json",
  "/mnt/batch/tasks/shared/LS_root/mounts/clusters/x201690431/cod
\hookrightarrow
```

```
\rightarrow e/Users/x20169043/deepfashion2/test/image/")
```

Below code can help to install the required libraries such as torch, deetctron2, cython and so on.

```
# Installing the torch and torch vision
!pip3 install -U torch==1.5 torchvision==0.6 -f
→ https://download.pytorch.org/whl/cu101/torch_stable.html
# Installling cython
!pip3 install cython pyyaml==5.1
#Installing coco related libraries
!pip3 install -U 'git+https://github.com/cocodataset/cocoapi.git#subd_
→ irectory=PythonAPI'
import torch, torchvision
print(torch.__version__, torch.cuda.is_available())
gcc --version
# Installing Google colab library
!pip install google.colab
#Installing the detevtron2 API
!pip3 install detectron2==0.1.3 -f
→ https://dl.fbaipublicfiles.com/detectron2/wheels/cu101/index.html
```

## 7 Actual Code

This section shows the actual python code of both models how the development is carried out so far.

#### 7.1 Faster RCNN

Below code shows the consolidated JSON file creation for train dataset same way the validation dataset is also used just paths are changed as explained in section 6.

```
## The same code is running for validation dataaset as well as:
from PIL import Image
import numpy as np
import json
dataset = {
    "info": {},
    "licenses": [],
    "images": [],
    "annotations": [],
    "categories": []
}
lst_name = ['short_sleeved_shirt', 'long_sleeved_shirt',
    'short_sleeved_outwear', 'long_sleeved_outwear',
            'vest', 'sling', 'shorts', 'trousers', 'skirt',
            → 'short_sleeved_dress',
            'long_sleeved_dress', 'vest_dress', 'sling_dress']
for idx, e in enumerate(lst_name):
    dataset['categories'].append({
        'id': idx + 1,
        'name': e,
        'supercategory': "clothes",
        'keypoints': ['%i' % (i) for i in range(1, 295)],
        'skeleton': []
    })
num_images = 5000 #32153
sub_index = 0 # the index of ground truth instance
for num in range(1, num_images + 1):
    json_name =
    → '/mnt/batch/tasks/shared/LS_root/mounts/clusters/x201690431/cod
    → e/Users/x20169043/deepfashion2/validation/annos/' +

    str(num).zfill(6) + '.json'

    image_name =
    → '/mnt/batch/tasks/shared/LS_root/mounts/clusters/x201690431/cod
    → e/Users/x20169043/deepfashion2/validation/image/' +
    \rightarrow str(num).zfill(6) + '.jpg'
```

```
if (num \ge 0):
    print(image_name)
    imag = Image.open(image_name)
    width, height = imag.size
    with open(json_name, 'r') as f:
        temp = json.loads(f.read())
        pair_id = temp['pair_id']
        dataset['images'].append({
            'coco_url': '',
            'date_captured': '',
            'file_name': str(num).zfill(6) + '.jpg',
            'flickr_url': '',
            'id': num,
            'license': 0,
            'width': width,
            'height': height
        })
        for i in temp:
            if i == 'source' or i == 'pair_id':
                continue
            else:
                points = np.zeros(294 * 3)
                sub_index = sub_index + 1
                box = temp[i]['bounding_box']
                w = box[2] - box[0]
                h = box[3] - box[1]
                x_1 = box[0]
                y_1 = box[1]
                bbox = [x_1, y_1, w, h]
                cat = temp[i]['category_id']
                style = temp[i]['style']
                seg = temp[i]['segmentation']
                landmarks = temp[i]['landmarks']
                points_x = landmarks[0::3]
                points_y = landmarks[1::3]
                points_v = landmarks[2::3]
                points_x = np.array(points_x)
                points_y = np.array(points_y)
                points_v = np.array(points_v)
                case = [0, 25, 58, 89, 128, 143, 158, 168, 182, 190,
                 → 219, 256, 275, 294]
                idx_i, idx_j = case[cat - 1], case[cat]
                for n in range(idx_i, idx_j):
                    points[3 * n] = points_x[n - idx_i]
```

```
points[3 * n + 1] = points_y[n - idx_i]
                        points[3 * n + 2] = points_v[n - idx_i]
                    num_points = len(np.where(points_v > 0)[0])
                    dataset['annotations'].append({
                         'area': w * h,
                         'bbox': bbox,
                         'category_id': cat,
                         'id': sub_index,
                         'pair_id': pair_id,
                         'image_id': num,
                         'iscrowd': 0,
                         'style': style,
                         'num_keypoints': num_points,
                         'keypoints': points.tolist(),
                         'segmentation': seg,
                    })
# Writing the consolidated JSON file
json_name =
→ '/mnt/batch/tasks/shared/LS_root/mounts/clusters/x201690431/cod
--- e/Users/x20169043/deepfashion2/validation/validation.json'
with open(json_name, 'w') as f:
    json.dump(dataset, f)
```

Below code in snippet 12 shows the configurations which is used for Faster RCNN to train the 10k fashion images using the consolidated JSON file:

```
# select from modelzoo here: https://github.com/facebookresearch/detectron2/blob/master/MODEL_ZOO.md#coco-object-detection-baselines
       from detectron2.config import get_cfg
#from detectron2.evaluation.coco_evaluation import COCOEvaluator
       import os
        cfg = get_cfg()
       cfg.merge_from_file(model_zoo.get_config_file("COCO-Detection/faster_rcnn_R_50_FPN_1x.yam1"))
cfg.DATASETS.TRAIN = ("deep_fashion_train",)
cfg.DATASETS.TEST = ("deep_fashion_valid",)
10
11
12
13
14
15
       cfg.DATALOADER.NUM_WORKERS = 4
       cfg.MODEL.WEIGHTS = model_zoo.get_checkpoint_url("COCO-Detection/faster_rcnn_R_50_FPN_1x.yam1") # Let training initialize from model zoo
cfg.SOLVER.INS_PER_BATCH = 4
cfg.SOLVER.BASE_LR = 0.001
16
17
18
19
20 21
       cfg.SOLVER.WARMUP_ITERS = 1000
cfg.SOLVER.MAX_ITER = 15000 #adjust up if val mAP is still rising, adjust down if overfit
22
       cfg.SOLVER.STEPS = (1000, 1500)
cfg.SOLVER.GAMMA = 0.05
23
24
25
26
27
      cfg.MODEL.ROI_HEADS.BATCH_SIZE_PER_IMAGE = 64
cfg.MODEL.ROI_HEADS.NUM_CLASSES = 14 #your number of classes + 1
28
       #cfg.TEST.EVAL_PERIOD = 2500
30
       os.makedirs(cfg.OUTPUT_DIR, exist_ok=True)
trainer = CocoTrainer(cfg)
trainer.resume_or_load(resume=True)
31
32
34
       trainer.train()
```

Figure 12: Faster RCNN model configuration

#### 7.2 Mask RCNN

For consolidated JSON creation is the same code which is explained in above section but the configuration which is used is bit different which is shown in below code snippet 13

```
trom .detectron2.tools.train_net import !rainer
       #from detectron2.engine import DefaultTrainer
      # select from modelzoo here: https://github.com/facebookresearch/detectron2/blob/master/MODEL_ZOO.md#coco-object-detection-baselines
      from detectron2.config import get_cfg
              detectron2.evaluation.coco evaluation import COCOEvaluator
      import os
      cfg = get_cfg()
cfg.merge_from_file(model_zoo.get_config_file("COCO-InstanceSegmentation/mask_rcnn_R_101_FPN_3x.yaml"))
cfg.DATASETS.TRAIN = ("deep_fashion_train",)
cfg.DATASETS.TEST = ("deep_fashion_valid",)
10
11
13
      cfg.DATALOADER.NUM WORKERS = 4
      cfg.SOLVER.IMS_PER_BATCH = 4

cfg.SOLVER.IMS_PER_BATCH = 4

cfg.SOLVER.BASE_LR = 0.001
15
18
19
20
21
      cfg.SOLVER.WARMUP_ITERS = 1000
       cfg.SOLVER.MAX_ITER = 15000 #adjust up if val mAP is still rising, adjust down if overfit
      cfg.SOLVER.STEPS = (1000, 1500)
cfg.SOLVER.GAMMA = 0.05
22
25
26
      cfg.MODEL.ROI_HEADS.BATCH_SIZE_PER_IMAGE = 64
cfg.MODEL.ROI_HEADS.NUM_CLASSES = 14 #your number of classes + 1
28
29
31
32
     #cfg.TEST.EVAL_PERIOD = 2500
33
      os.makedirs(cfg.OUTPUT_DIR, exist_ok=True)
trainer = CocoTrainer(cfg)
trainer.resume_or_load(resume=True)
34
35
36
37
      trainer.train()
```

Figure 13: Mask RCNN model configuration

Below code shows how the interferences are created on validation dataset. In the same way it has implemented in Faster RCNN.

```
from detectron2.data import DatasetCatalog, MetadataCatalog,

→ build_detection_test_loader

from detectron2.evaluation import COCOEvaluator, inference_on_dataset

cfg.MODEL.WEIGHTS = os.path.join(cfg.OUTPUT_DIR, "model_final.pth")

cfg.MODEL.ROI_HEADS.SCORE_THRESH_TEST = 0.75

predictor = DefaultPredictor(cfg)

evaluator = COCOEvaluator("deep_fashion_valid", cfg, False,

→ output_dir="./output/")

val_loader = build_detection_test_loader(cfg, "deep_fashion_valid")

inference_on_dataset(trainer.model, val_loader, evaluator)
```

As part of evaluation used the COCO evaluator below code snippet shows how the summary has been collected.

```
# running evaluation
cocoEval = COCOeval(cocoGt,cocoDt,annType)
cocoEval.params.imgIds = imgIds
cocoEval.evaluate()
cocoEval.accumulate()
cocoEval.summarize()
```